# Sistema de Ayuda a la Matrícula

MANUAL DE USUARIO

Facultad de Informática Universidad Politécnica de Madrid

#### **R**EQUISITOS MÍNIMOS

Este software está desarrollado en Microsoft .NET. Por tanto, para su correcto funcionamiento es imprescindible tener el framework .NET.

La versión recomendada del framework es Microsoft .NET Framework 3.5,aunque funciona correctamente en computadores con Microsoft .NET Framework 3.0 y 2.0.

### NSTALACIÓN

Descargar el fichero comprimido con el SAM y descomprimir en una carpeta cualquiera:

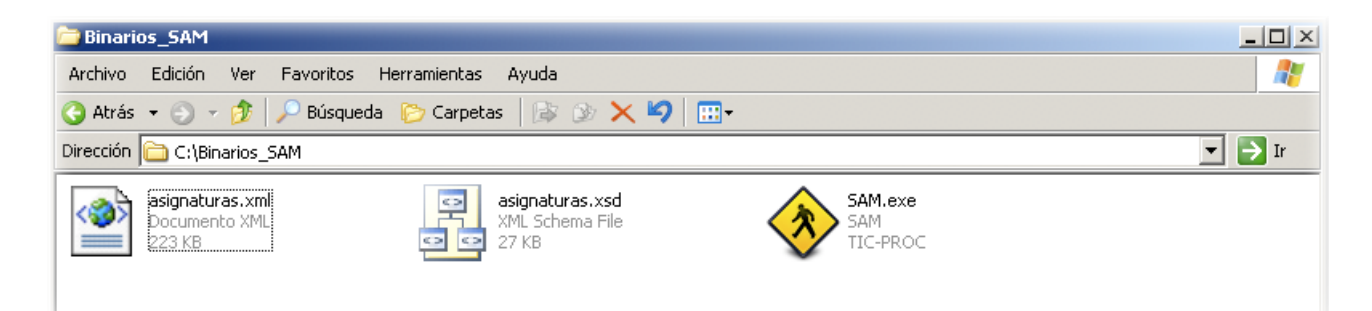

Tras descomprimir, deben aparecer 3 ficheros:

- Fichero ejecutable llamado SAM.exe

- Fichero de texto XML con las asignaturas de este curso denominado asignaturas.xml

- Fichero de texto XSD con el esquema XML asignaturas.xsd

## Ejecución

Para ejecutar el programa basta con hacer un doble click en el icono del ejecutable

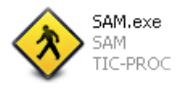

#### FUNCIONAMIENTO

El funcionamiento de la aplicación es muy sencillo. Tras hacer doble click en el fichero ejecutable aparecerá la pantalla de bienvenida:

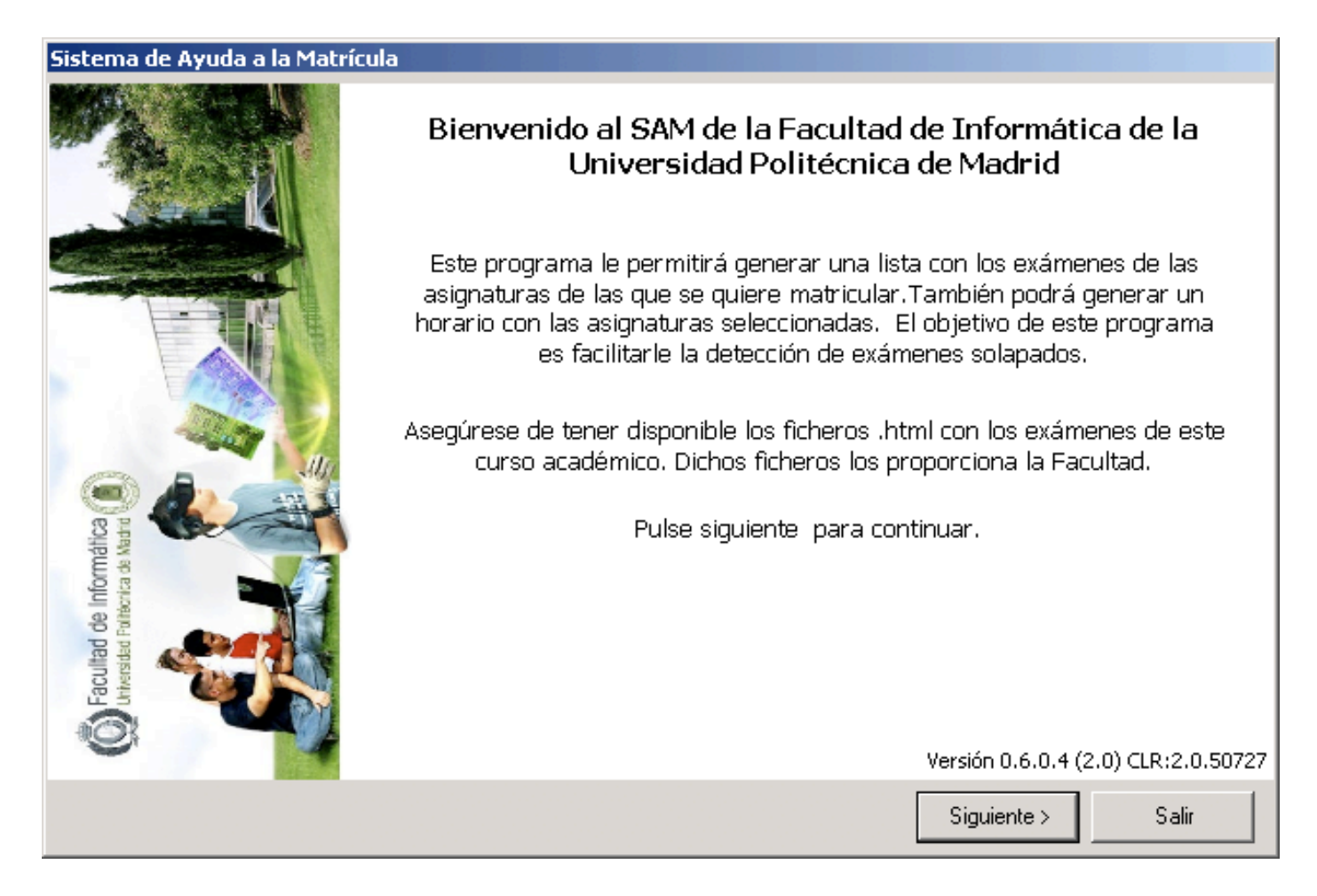

Pulse siguiente para continuar.

En la siguiente pantalla se le permite seleccionar los ficheros de entrada y de salida que empleará la aplicación.

| Sistema de Ayuda a la Matrícula                       |                                                                                                    |     |  |  |
|-------------------------------------------------------|----------------------------------------------------------------------------------------------------|-----|--|--|
|                                                       | Selección de ficheros<br>Seleccione los ficheros proporcionados por la FI-UPM:<br>C:\Binarios_SAM\asignaturas.xml |     |  |  |
|                                                       | + Seleccione dónde se guardará la lista de exámenes:<br>C:\Binarios_SAM\listaExamenes.html                        | -   |  |  |
| Eacultad de Informáti<br>Universidad Fatilicada de Ma | Seleccione dónde se guardará el horario:<br>C:\Binarios_SAM\horario.html                                          | ··· |  |  |
|                                                       | Siguiente > Sa                                                                                                    | lir |  |  |

Por defecto, la configuración es la siguiente:

- Fichero de entrada por defecto:
- .\asignaturas.xml
- Fichero de salida para el horario:
- .\horario.html
- Fichero de salida para la lista de exámenes:
- .\listaExamenes.html

Por defecto, todos los ficheros se leen y se escriben de la misma carpeta donde se encuentre el ejecutable. Si selecciona algún fichero que ya existe, el programa lo **truncará para escribir** el resultado en él. Asegúrese de que no selecciona ningún fichero no deseado. En condiciones normales, no es necesario modifcar ningún fichero. Para continuar pulse siguiente. Esta pantalla le permite seleccionar las asignaturas de las que se desea matricular.

**NOTA:** Las asignaturas de libre elección que se seleccionen aparecerán en el horario, pero no en la lista de exámenes. Usted debe asegurarse de que la fecha de examen de las asignaturas de libre elección es compatible con el resto de asignaturas.

| Sistema de Ayuda a la Matrícula                                                                                                    |       |
|----------------------------------------------------------------------------------------------------|-------|
| Selección de asignaturas<br>Seleccione las asignaturas de las que se va a matricular.                                                                                                    |       |
| Primero       Segundo       Tercero       Cuarto       Quinto         Cálculo Infinitesimal (1M)       Cálculo Infinitesimal (2M)       Cálculo Infinitesimal (3T)         Cálculo Infinitesimal (3T)       Lógica Formal (1M)       Lógica Formal (2M)         Lógica Formal (2M)       Lógica Formal (3T)         Matemática Discreta (1M)       Matemática Discreta (2M)         Matemática Discreta (2M)       Matemática Discreta (3T)         Álgebra Lineal (1M)       Álgebra Lineal (3T)         Fundamentos del Material Informático (1M)       Fundamentos del Material Informático (2M)         Fundamentos del Material Informático (3T)       Hoterial Informático (3T) |       |
| No se ha seleccionado ninguna asignatura.                                                                                                    | Ľ     |
| Guardar seleccion Cargar seleccion < Atras Siguiente >                                                                                                    | Salir |

Como se puede observar, la asignaturas están divididas en cursos. Para seleccionar una asignatura de un curso u otro, pinche en la pestaña oportuna. En cada pestaña aparecen las asignaturas troncales, obligatorias, optativas y de libre elección de ese curso.

**NOTA:** Las asignaturas de libre elección pueden pertenecer a varios cursos distintos. Sin embargo, en la aplicación sólo se mostrarán en uno de ellos.

La aplicación permite guardar la selecciones que se realicen para cargarlas posteriormente. Para ello, una vez realizada su selección, pulse en el botón Guardar selección situado en la parte inferior izquierda de la ventanta.

| <ul> <li>Álgebra Lineal (2M)</li> <li>Álgebra Lineal (3T)</li> <li>Fundamentos del Material Informático (1M)</li> <li>Fundamentos del Material Informático (2M)</li> <li>Fundamentos del Material Informático (3T)</li> <li>Metodología de la Programación (1M)</li> </ul> |                  |  |  |  |
|----------------------------------------------------------------------------------------------------|------------------|--|--|--|
| Se han seleccionado 5 asignatura(s).                                                                                                    |                  |  |  |  |
| Guardar seleccion                                                                                                    | Cargar seleccion |  |  |  |

Para cargar una selección hecha previamente, pulse el botón Cargar selección

Una vez que haya finalizado, pulse siguiente. Se mostrará la última pantalla de la aplicación, donde se le recuerda la ruta de los ficheros generados y se le permite previsualizarlos en Internet Explorer.

| Sistema de Ayuda a la Matrícula                     |                                      |  |  |  |
|-----------------------------------------------------|--------------------------------------|--|--|--|
| Resultado                                           |                                      |  |  |  |
| Consulte los ficheros generados.                    |                                      |  |  |  |
|                                                     |                                      |  |  |  |
| Se han generado con éxito los ficheros solicitados. |                                      |  |  |  |
| El horario se ha guardado en:                       |                                      |  |  |  |
| C:\Binarios_SAM\horario.html                        | Ver el horario generado              |  |  |  |
| La lista de exámenes se ha guardado en:             |                                      |  |  |  |
| C:\Binarios_SAM\listaExamenes.html                  | Ver la lista de exámenes<br>generada |  |  |  |
|                                                     |                                      |  |  |  |
| Pulse finalizar para salir del porgrama.            |                                      |  |  |  |
| Muchas gracias por usar este programa :)            |                                      |  |  |  |
|                                                     |                                      |  |  |  |
| < Atras                                             | Finalizar                            |  |  |  |